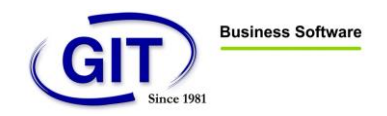

2013

# Comptabilité / Tableau de bord

Le 27 Novembre 2013 Version 2

| Introduction                                               | . 1 |
|------------------------------------------------------------|-----|
| Configuration préalable                                    | .2  |
| Utilisation                                                | .3  |
| Introduction                                               | . 3 |
| Ajout d'un rapport/indicateur configuré au préalable       | 4   |
| Création d'un indicateur à l'aide de l'assistant simplifié | 9   |
| Options de création du graphique1                          | 13  |
| Création de plusieurs onglets                              | 5   |

# INTRODUCTION

La fonctionnalité Tableau de bord permet d'avoir rapidement un instantané de la santé de la société, au travers de rapports et graphiques consultable directement, dès l'entrée dans le menu de la comptabilité.

Les rapports utilisés sont les rapports matriciels, ainsi que les rapports pages fixes, que l'utilisateur peut configurer à partir de la fonction « rapports matriciels » et « éditeurs de formats » et insérer dans le tableau de bord, pour ensuite créer des graphiques à partir des chiffres présentés (seulement les rapports matriciels), ou bien l'utilisateur peut créer directement un rapport matriciel standard, depuis le tableau de bord, à l'aide d'un assistant dédié.

# CONFIGURATION PRÉALABLE

Il faut tout d'abord activer la fonctionnalité au niveau des paramètres de la société (on accède aux paramètres à partir du menu de la comptabilité ou depuis le programme d'administration), puis dans l'onglet Paramètres généraux, on doit cocher « Affichage du tableau de bord dans le menu ».

L'utilisateur peut également choisir un dossier différent pour les fichiers du tableau de bord, à la manière des fichiers centraux des monnaies, pour avoir le même tableau de bord dans tous les exercices de la société.

On peut également choisir si on veut un tableau de bord différent par utilisateur, ou le même tableau de bord pour tous les utilisateurs.

| Siche société [ ]                                                     |                                    |  |  |  |
|-----------------------------------------------------------------------|------------------------------------|--|--|--|
| So <u>c</u> iété <u>M</u> odules <u>P</u> lan Ai <u>d</u> e           |                                    |  |  |  |
| 🚯 Société 🙀 Comptabilité 🙀 Titres 🙀 Facturation 🙀 Time-Sheets         |                                    |  |  |  |
| Localisation                                                          |                                    |  |  |  |
| Code Exercice 12                                                      | Clôturée                           |  |  |  |
| Répertoire y:\wineur\data\                                            |                                    |  |  |  |
| Commentaires                                                          |                                    |  |  |  |
| Code société externe                                                  |                                    |  |  |  |
| Adresse Paramètres de base Modules installés Paramètres généraux GIT  |                                    |  |  |  |
| Affichage                                                             |                                    |  |  |  |
| Largeur des colonnes en monnaie de référence                          |                                    |  |  |  |
| Nombre de décimales des montants en monnaie de référence              |                                    |  |  |  |
| Largeur des colonnes en monnaie originale 18                          |                                    |  |  |  |
| Nombre de décimales des prix en monnaie de référence 0                |                                    |  |  |  |
| Largeur des colonnes de quantité 14                                   |                                    |  |  |  |
| Nombre de décimales des quantités 2                                   |                                    |  |  |  |
| Archivage                                                             |                                    |  |  |  |
| Sans signature électronique des documents provenant de la facturation |                                    |  |  |  |
| Contrôle des écritures d'actualisation dans le diagnostic             |                                    |  |  |  |
| Dual screen utilisation du N° de pièce de WinEUR                      |                                    |  |  |  |
| Signature des documents lors de la comptabilisation                   |                                    |  |  |  |
|                                                                       |                                    |  |  |  |
| Affichage du tableau de bord dans le menu                             |                                    |  |  |  |
| Chemin des définitions de rapports matriciels                         | <b></b>                            |  |  |  |
| Tableau de bord par utilisateur                                       |                                    |  |  |  |
|                                                                       |                                    |  |  |  |
|                                                                       |                                    |  |  |  |
|                                                                       |                                    |  |  |  |
|                                                                       |                                    |  |  |  |
|                                                                       |                                    |  |  |  |
|                                                                       |                                    |  |  |  |
|                                                                       |                                    |  |  |  |
|                                                                       |                                    |  |  |  |
|                                                                       | << Précédent Suivant >> OK Ouitter |  |  |  |
|                                                                       |                                    |  |  |  |

Fig. 1 : écran de paramétrage de la société, affichant, en particulier, les options du tableau de bord

# UTILISATION

#### Introduction

Après la configuration, l'écran du menu de la comptabilité s'affiche comme suit :

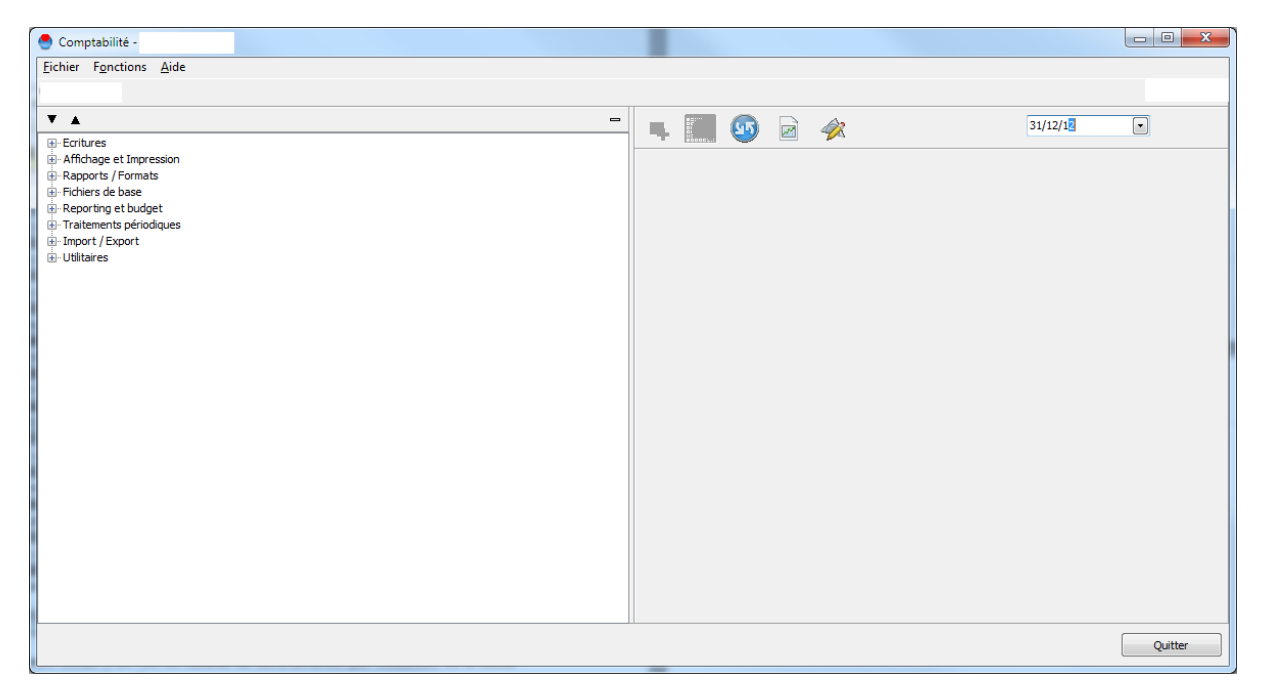

La partie de droite constitue l'espace réservé pour l'affichage des éléments du tableau de bord.

La barre d'outils présente les fonctionnalités suivantes, de gauche à droite :

- Ajouter un rapport matriciel ou un rapport pages fixes configuré au préalable
- Créer un rapport matriciel « indicateur » standard, tel que EBITDA, liquidités, cash-flow

d'exploitation

- Rafraichir le tableau de bord

- Export du tableau de bord vers un classeur Excel (création d'un onglet par rapport matriciel/indicateur, avec les graphiques associés aux chiffres présentés)

- Mode « conception » : ce mode est disponible uniquement en mode « tableau de bord par société », c'est-à-dire, uniquement lorsque la coche « tableau de bord par utilisateur » est désactivée dans les paramètres de la société. (Un mode conception est nécessaire dans ce mode par société, pour qu'un utilisateur puisse prendre la responsabilité de modifier le tableau de bord utilisé par tous les utilisateurs de l'entreprise).

- Date d'arrêté : par défaut, initialisé à la date du jour, cela permet de visualiser la situation du tableau de bord (et par conséquent de la société) à la date d'aujourd'hui.

# Ajout d'un rapport/indicateur configuré au préalable

1. Nous passons tout d'abord en mode conception, grâce au dernier bouton de la barre d'outils (en mode tableau de bord par société) :

| 🔮 Comptabilité -                                                                |          |
|---------------------------------------------------------------------------------|----------|
| Eichier Fonctions Aide                                                          |          |
|                                                                                 |          |
| ▼▲ =                                                                            | 31/12/12 |
| ⊕-Ecritures     ⊕-Affichage et Impression                                       |          |
| Rapports / Formats                                                              |          |
| Reporting et budget                                                             |          |
| Traitements périodiques     Traitements périodiques     Traitements périodiques |          |
| B. Utilitaires                                                                  |          |
|                                                                                 |          |
|                                                                                 |          |
|                                                                                 |          |
|                                                                                 |          |
|                                                                                 |          |
|                                                                                 |          |
|                                                                                 |          |
|                                                                                 |          |
|                                                                                 |          |
|                                                                                 |          |
|                                                                                 |          |
|                                                                                 |          |
|                                                                                 |          |
|                                                                                 |          |
|                                                                                 | Quitter  |

2. Nous ajoutons un rapport matriciel/indicateur à l'aide du premier bouton, et obtenons l'écran suivant :

| 🐣 Ajouter une nouvelle m | natrice |   |      | ×  |
|--------------------------|---------|---|------|----|
| AAAA.mtx                 |         |   |      |    |
| ABCY.mtx                 |         |   |      |    |
| ag.mtx                   |         |   |      |    |
| cashFlow.mtx             |         |   |      |    |
| matrixWizardTest.mtx     |         |   |      |    |
| ssss.mtx                 |         |   |      |    |
| test1.mtx                |         |   |      |    |
| test2.mtx                |         |   |      |    |
| testCashflow.mtx         |         |   |      |    |
| testGIT.mtx              |         |   |      | =  |
| VGO1.mtx                 |         |   |      |    |
| WizardMtx1.mtx           |         |   |      |    |
| WizardMtx10.mtx          |         |   |      |    |
| WizardMtx2.mtx           |         |   |      |    |
| WizardMtx3.mtx           |         |   |      |    |
| WizardMtx4.mtx           |         |   |      |    |
| WizardMbcC mbc           |         |   |      |    |
| WizardMbc7 mbc           |         |   |      |    |
| WizardMtx8 mtx           |         |   |      |    |
| WizardMtv0 mtv           |         |   |      | -  |
| Wizdrumtx3.intx          |         |   |      |    |
|                          |         | _ |      |    |
|                          | OK      | × | Annu | er |
|                          |         |   |      |    |

3. Il est possible de sélectionner plusieurs entrées dans la liste, en maintenant la touche Shift gauche, ou Ctrl, de la même manière que dans l'explorateur Windows, pour sélectionner plusieurs fichiers :

| 🐣 Ajouter une nouvelle ma | atrice |         | ٢   |
|---------------------------|--------|---------|-----|
| AAAA.mtx                  |        |         |     |
| ABCY.mtx                  |        |         |     |
| ag.mtx                    |        |         |     |
| cashFlow.mtx              |        |         |     |
| matrixWizardTest.mtx      |        |         |     |
| ssss.mtx                  |        |         |     |
| test1.mtx                 |        |         |     |
| test2.mtx                 |        |         |     |
| testCashflow.mtx          |        |         |     |
| testGIT.mtx               |        |         |     |
| VGO1.mtx                  |        |         |     |
| WizardMtx1.mtx            |        |         |     |
| WizardMtx10.mtx           |        |         |     |
| WizardMtx2.mtx            |        |         |     |
| WizardMtx3.mtx            |        |         |     |
| WizardMtx4.mtx            |        |         |     |
| WizardMtx5.mtx            |        |         |     |
| WizardMtx6.mtx            |        |         |     |
| WizardMtx7.mtx            |        |         | -   |
| WizardMtx8.mtx            |        |         | -   |
| wizardMtx9.mtx            |        |         |     |
|                           | ОК     | Annuler | ן ר |
|                           |        |         |     |

4. Nous obtenons alors le résultat suivant :

| 😌 Comptabilité -                            | The part of an address of the second second se |         |
|---------------------------------------------|----------------------------------------------------------------------------------------------------|---------|
| Eichier Fonctions Aid                       | ie de la constance de la constance de la constance de la constance de la constance de la constance de la const                                                                                                    |         |
|                                             |                                                                                                    |         |
| ▼ ▲ =                                       | - 📭 🔯 🕺 🙀 23/04/13 🕞                                                                                                    |         |
| Affichage et Impression                     | EBITDA (Earnings Before Interest Taxes Depreciation and Amortization)                                                                                                    | 8       |
| Rapports / Formats     Fichiers de bare     |                                                                                                    |         |
| Reporting et budget                         |                                                                                                    |         |
| Traitements périodiques     Import / Export |                                                                                                    |         |
| Utilitaires                                 | J F M 01/04-23/04                                                                                                    |         |
|                                             | Dénéfice de l'exercice                                                                                                    |         |
|                                             | Intérêts 15.00                                                                                                    |         |
|                                             | Impôts 0.00                                                                                                    |         |
|                                             | Amortosements 2 20                                                                                                    |         |
|                                             | EBITDA                                                                                                    |         |
|                                             |                                                                                                    |         |
|                                             |                                                                                                    |         |
|                                             |                                                                                                    |         |
|                                             |                                                                                                    |         |
|                                             |                                                                                                    |         |
|                                             | Terminé.                                                                                                    |         |
|                                             |                                                                                                    | 8       |
|                                             |                                                                                                    |         |
|                                             |                                                                                                    |         |
|                                             | 3 F M 01/04-23/04                                                                                                    | *       |
|                                             | 1010 0 0 0 0 0 0 0 0 0 0 0 0 0 0 0 0 0                                                                                                     |         |
|                                             | 1013                                                                                                    |         |
|                                             | 1014 74.15 74.15 .15 74.15                                                                                                    |         |
|                                             | 11015 39 "09.69 .69                                                                                                    |         |
|                                             | 1016 1.70 70 1.70 70                                                                                                    |         |
|                                             | 1017 30.00                                                                                                    |         |
|                                             | 1110 46.40                                                                                                    |         |
|                                             | 11115 23.60                                                                                                    |         |
|                                             | 11525 31.35                                                                                                    |         |
|                                             | 11529 0.00 0.00 0.00 0.00                                                                                                    | -       |
| * +                                         | Terminé.                                                                                                    |         |
|                                             |                                                                                                    | Quitter |
|                                             |                                                                                                    | Quintel |

5. Il est alors possible d'établir des graphiques par rapport aux chiffres présentés :Sélectionner une zone à l'aide de la souris sur le rapport :

| EBITDA (Earnings Befor | e Interest Taxes | Depreciation | and Amortizati | on)           |   |
|------------------------|------------------|--------------|----------------|---------------|---|
|                        |                  |              |                |               |   |
|                        |                  |              |                |               |   |
|                        | J                | F            | м              | 01/04 - 23/04 |   |
| Bénéfice de l'exercice |                  | 12           | 12             | 87            |   |
| Intérêts               |                  |              |                |               |   |
| Impôts                 | 1                |              |                | -             |   |
| Amortissements         | 1                |              |                | -             |   |
| EBITDA                 | 1                |              | 1              | -             |   |
|                        |                  |              |                | 1             | 1 |
|                        |                  |              |                |               |   |
|                        |                  |              |                |               |   |
|                        |                  |              |                |               |   |
|                        |                  |              |                |               |   |
| Terminé.               |                  |              |                |               |   |

- Click-droit sur la zone, « créer un graphique à partir de la sélection » :

| 😌 🔹 - Paramétrage d'un graphique                                      |  |  |  |
|-----------------------------------------------------------------------|--|--|--|
| Titre du graphique                                                    |  |  |  |
| EBITDA (Earnings Before Interest Taxes Depreciation and Amortization) |  |  |  |
| Les séries de données sont                                            |  |  |  |
| Les colonnes                                                          |  |  |  |
| © Les lignes                                                          |  |  |  |
| Montants                                                              |  |  |  |
| Normal                                                                |  |  |  |
| Style                                                                 |  |  |  |
| Barres verticales Barres horizontales Lignes                          |  |  |  |
|                                                                       |  |  |  |
| Secteurs                                                              |  |  |  |
| Perspective                                                           |  |  |  |
| Etiquettes de données                                                 |  |  |  |
| ✓ Légende                                                             |  |  |  |
| ☑ Distinguer les montants négatifs                                    |  |  |  |
|                                                                       |  |  |  |
| OK Annuler                                                            |  |  |  |

#### 6. Résultat :

| 😁 Comptabilité -                        |                        |                    | _                  |              |               |   |         |     |
|-----------------------------------------|------------------------|--------------------|--------------------|--------------|---------------|---|---------|-----|
| <u>Fichier</u> Fonctions <u>A</u> ide   | 1                      |                    |                    |              |               |   |         |     |
|                                         |                        |                    |                    |              |               |   |         |     |
| ▼ ▲ =                                   | 📮 💽 🗐                  | 🖻                  |                    | 2            | 23/04/13      | • |         |     |
|                                         | EBITDA (Earnings Befor | e Interest Taxes D | epreciation and Ar | mortization) |               |   |         | x   |
| Rapports / Formats     Fichiers de base |                        |                    |                    |              |               |   |         | - 1 |
| Reporting et budget                     |                        |                    |                    |              |               |   |         |     |
| Import / Export                         |                        |                    |                    |              |               |   |         |     |
| ⊕ Utilitaires                           |                        | J F                | M                  | 01/04        | - 23/04       |   |         |     |
|                                         | Benefice de l'exercice | 42                 | 12                 | 12           | 87            |   |         |     |
|                                         | Interets               | 20                 |                    | 00           | 00            |   |         |     |
|                                         | Amortissements         | 30                 | 60                 | 90           | 20            |   |         |     |
|                                         | FRITDA                 | 72                 | 72                 | .02          | 07            |   |         |     |
|                                         |                        |                    |                    |              |               |   |         |     |
|                                         |                        |                    |                    |              |               |   |         |     |
|                                         |                        |                    |                    |              |               |   |         |     |
|                                         |                        |                    |                    |              |               |   |         |     |
|                                         |                        |                    |                    |              |               |   |         |     |
|                                         | Terminé.               |                    |                    |              |               |   |         |     |
|                                         | Graphique              |                    |                    |              |               |   |         | 8   |
|                                         |                        |                    | 1                  |              |               |   |         | _   |
|                                         | <b>₽</b> 🕅 🕹           | » 🔎 🗗 🚮            | 1 11 🖨 🖻           | ) 💾          |               |   |         |     |
|                                         | Ē                      | BITDA              |                    |              |               | , |         |     |
|                                         |                        |                    |                    | ■ 42<br>■ 12 | J<br>F        |   |         |     |
|                                         |                        |                    |                    | .12          | M<br>M        |   |         |     |
|                                         |                        |                    |                    | .87          | 01/04 - 23/04 |   |         |     |
|                                         |                        |                    |                    |              |               |   |         |     |
|                                         |                        |                    |                    |              |               |   |         |     |
|                                         |                        |                    |                    |              |               |   |         |     |
|                                         |                        |                    |                    |              |               |   |         |     |
|                                         |                        |                    |                    |              |               |   |         |     |
|                                         |                        |                    |                    |              |               |   |         |     |
| • III •                                 |                        |                    |                    |              |               |   |         |     |
|                                         |                        |                    |                    |              |               |   | Quitter |     |
|                                         |                        |                    |                    |              |               |   |         |     |

### Création d'un indicateur à l'aide de l'assistant simplifié

 L'utilisateur crée un indicateur à l'aide de l'assistant simplifié, en cliquant sur la 2<sup>e</sup> icone en partant de la gauche, dans la barre d'outils du tableau de bord, et obtient l'écran suivant :

| $\odot$  | 1 Paramètres                          |
|----------|---------------------------------------|
| Se Start | Nom du rapport Liquidités             |
|          | Indicateur                            |
|          |                                       |
| 360      | EBITDA (Excédent Brut d'Exploitation) |
|          | Rapport formule-période personnalisé  |
|          | Graphique                             |
|          |                                       |
|          |                                       |
|          |                                       |
|          |                                       |
|          |                                       |
|          |                                       |
|          |                                       |
|          | << Précédent Suivant >> Quitter       |
|          |                                       |

L'utilisateur peut définir un nom pour l'indicateur, choisir sa nature, et décider de créer un graphique standard/par défaut, par rapport à cet indicateur.

Le nom choisi doit être unique, soit pour la société, soit pour l'utilisateur, suivant si le mode « tableau de bord par utilisateur » est activé ou pas au niveau des paramètres de la société. 2. Lors du click sur suivant, l'utilisateur choisit les comptes à afficher dans les lignes standard définies :

| 🐣 TGIT13 -                            |                                              |                            | x      |
|---------------------------------------|----------------------------------------------|----------------------------|--------|
| $\odot$                               | 2 Veuillez renseigner les comptes à utiliser |                            |        |
|                                       | Formules d'affichage des comptes             |                            |        |
| 5                                     | Nom                                          | Formule                    |        |
|                                       | Bénéfice de l'exercice                       |                            | M      |
|                                       | Intérêts                                     |                            | ×      |
|                                       | Impots                                       |                            |        |
| · · · · · · · · · · · · · · · · · · · | FBITDA                                       | 11+12+13+14                |        |
|                                       |                                              |                            |        |
|                                       |                                              |                            |        |
|                                       |                                              |                            |        |
|                                       |                                              |                            |        |
|                                       |                                              |                            |        |
|                                       |                                              |                            |        |
|                                       |                                              |                            |        |
|                                       |                                              |                            |        |
|                                       |                                              |                            |        |
|                                       |                                              |                            |        |
|                                       |                                              |                            |        |
|                                       |                                              |                            |        |
|                                       | <u></u>                                      |                            | -      |
|                                       |                                              | Aiguter Medifor Super      | imor   |
|                                       |                                              | Ajouter Mounter Suppr      |        |
| r                                     |                                              |                            |        |
|                                       |                                              | << Precedent Suivant >> Qu | litter |
|                                       |                                              |                            | н      |

L'utilisateur peut sélectionner autant de groupes et comptes qu'il le souhaite, mais il est préférable d'éviter de mélanger groupes et comptes appartenant au groupe déjà sélectionné, pour des raisons logiques et de performances de calcul.

|                                                                                                    |                                            | - Sélection            |                     |            |
|----------------------------------------------------------------------------------------------------|--------------------------------------------|------------------------|---------------------|------------|
|                                                                                                    |                                            |                        |                     |            |
|                                                                                                    |                                            | Compte                 | Monnaie Description |            |
|                                                                                                    |                                            | 1                      |                     | Ŭ          |
| The second second second second second second second second second second second second second second second s |                                            |                        | CHF                 | Â          |
|                                                                                                    | Veuillez renseigner les comptes à utiliser |                        | CHF                 |            |
|                                                                                                    | 2                                          | 1                      | CHF                 |            |
|                                                                                                    | Formules d'affichage des comptes           |                        | CHE                 |            |
|                                                                                                    | Nom Formule                                | [ [ ] ]                | CHF                 |            |
|                                                                                                    | Benefice de l'exercice                     | 1:                     |                     |            |
|                                                                                                    | Impôts                                     | 1                      | CHE                 |            |
|                                                                                                    | Amortissements                             |                        | Gill                |            |
|                                                                                                    | L1+L2+L3+L4                                | 1:                     | CHF                 |            |
|                                                                                                    |                                            | 1                      | CHE                 |            |
|                                                                                                    |                                            |                        | CHF                 |            |
|                                                                                                    |                                            | 1                      | CHF                 |            |
|                                                                                                    |                                            |                        | CHF                 |            |
|                                                                                                    |                                            | 120                    | Chir                |            |
|                                                                                                    |                                            |                        |                     | ·          |
|                                                                                                    |                                            |                        |                     | OK Annuler |
|                                                                                                    | Stition d'u                                | ne formule d'affichage |                     |            |
|                                                                                                    |                                            |                        |                     |            |
|                                                                                                    | Nom                                        | Bénéfice de l'exercice |                     |            |
|                                                                                                    | Formule                                    |                        |                     | <b>*</b>   |
|                                                                                                    |                                            |                        |                     |            |
|                                                                                                    |                                            |                        |                     | OK Annuler |
|                                                                                                    |                                            |                        |                     |            |
| (                                                                                                    |                                            |                        |                     |            |

3. L'utilisateur peut également paramétrer la périodicité du rapport :

| · · · · | · · ·                                                                                                    | · ·               |             |  |  |  |  |
|---------|----------------------------------------------------------------------------------------------------|-------------------|-------------|--|--|--|--|
| -       |                                                                                                    |                   |             |  |  |  |  |
|         | 3 Paramétrage de la périodici                                                                                                    | té                |             |  |  |  |  |
|         | Périodicité<br>Nombre de iours                                                                                                    | Mensuelle         |             |  |  |  |  |
|         | Nombre de semaines                                                                                                    | Plus              |             |  |  |  |  |
|         | Nombre de mois<br>Période de début                                                                                                    |                   |             |  |  |  |  |
|         | Période de fin                                                                                                    | 12                |             |  |  |  |  |
|         | <ul> <li>Afficher les dates</li> <li>Display months</li> </ul>                                                                                                   |                   |             |  |  |  |  |
|         | Afficher le mouvement annuel des exercices précédents         Afficher le mouvement mensuel moyen des exercices précédents         Nombre d'exercices à afficher |                   |             |  |  |  |  |
|         |                                                                                                    |                   |             |  |  |  |  |
|         |                                                                                                    | < Précédent Exécu | ter Quitter |  |  |  |  |
|         |                                                                                                    |                   | ÷.          |  |  |  |  |

#### 4. Résultat (sans graphique) :

| 😔 Comptabilité - GIT S.A.             |            |                | -               | -               | _              | -            |     |   |         |   |
|---------------------------------------|------------|----------------|-----------------|-----------------|----------------|--------------|-----|---|---------|---|
| <u>Fichier</u> Fonctions <u>A</u> ide | e          |                |                 |                 |                |              |     |   |         |   |
|                                       |            |                |                 |                 |                |              |     |   |         | _ |
| ▼ ▲ □                                 | <b>-</b>   | o 💿            |                 | 2               |                | 23/04/       | 13  | • |         |   |
| Affichage et Impression               | EBITDA (Ea | arnings Before | e Interest Taxe | es Depreciation | and Amortizati | ion)         |     |   |         | 8 |
|                                       |            |                |                 |                 |                |              |     |   |         |   |
|                                       |            |                |                 |                 |                |              |     |   |         |   |
|                                       |            |                | []              | F               | м              | 01/04 - 23/0 | 4   |   |         |   |
|                                       | Bénéfice d | le l'exercice  | .4              | 2 12            | 12             | 2            | .87 |   |         |   |
|                                       | Intérêts   |                | .0              | 00 00           | 00             | 1            | .00 |   |         |   |
|                                       | Impôts     |                | 0               | 00 00           | 00             | •            | .00 |   |         |   |
|                                       | Amortisse  | ments          | .3              | 0 60            | 90             |              | .20 |   |         |   |
|                                       | EBITDA     |                | .7.             | 2 72            | 02             | 2            | .07 |   |         |   |
|                                       |            |                |                 |                 |                |              |     |   |         |   |
|                                       |            |                |                 |                 |                |              |     |   |         |   |
|                                       |            |                |                 |                 |                |              |     |   |         |   |
|                                       |            |                |                 |                 |                |              |     |   |         |   |
|                                       | Terminé.   |                |                 |                 |                |              |     |   |         |   |
|                                       |            |                |                 |                 |                |              |     |   |         |   |
|                                       |            |                |                 |                 |                |              |     |   |         |   |
|                                       |            |                |                 |                 |                |              |     |   |         |   |
|                                       |            |                |                 |                 |                |              |     |   |         |   |
|                                       |            |                |                 |                 |                |              |     |   |         |   |
|                                       |            |                |                 |                 |                |              |     |   |         |   |
|                                       |            |                |                 |                 |                |              |     |   |         |   |
|                                       |            |                |                 |                 |                |              |     |   |         |   |
|                                       |            |                |                 |                 |                |              |     |   |         |   |
|                                       |            |                |                 |                 |                |              |     |   |         |   |
|                                       |            |                |                 |                 |                |              |     |   |         |   |
|                                       |            |                |                 |                 |                |              |     |   |         |   |
| ۰ III ا                               |            |                |                 |                 |                |              |     |   |         |   |
|                                       |            |                |                 |                 |                |              |     |   | Quitter |   |
|                                       |            |                |                 |                 |                |              |     |   | Quicter |   |

## Options de création du graphique

Lors de la création d'un graphique, l'utilisateur doit choisir si les séries des graphiques sont les lignes ou les colonnes. Pour un graphique en barres verticales :

Les séries sont les colonnes : le programme crée, au sein d'un groupe de barres, une barre par colonne, et autant de groupes de barres qu'il y a de lignes :

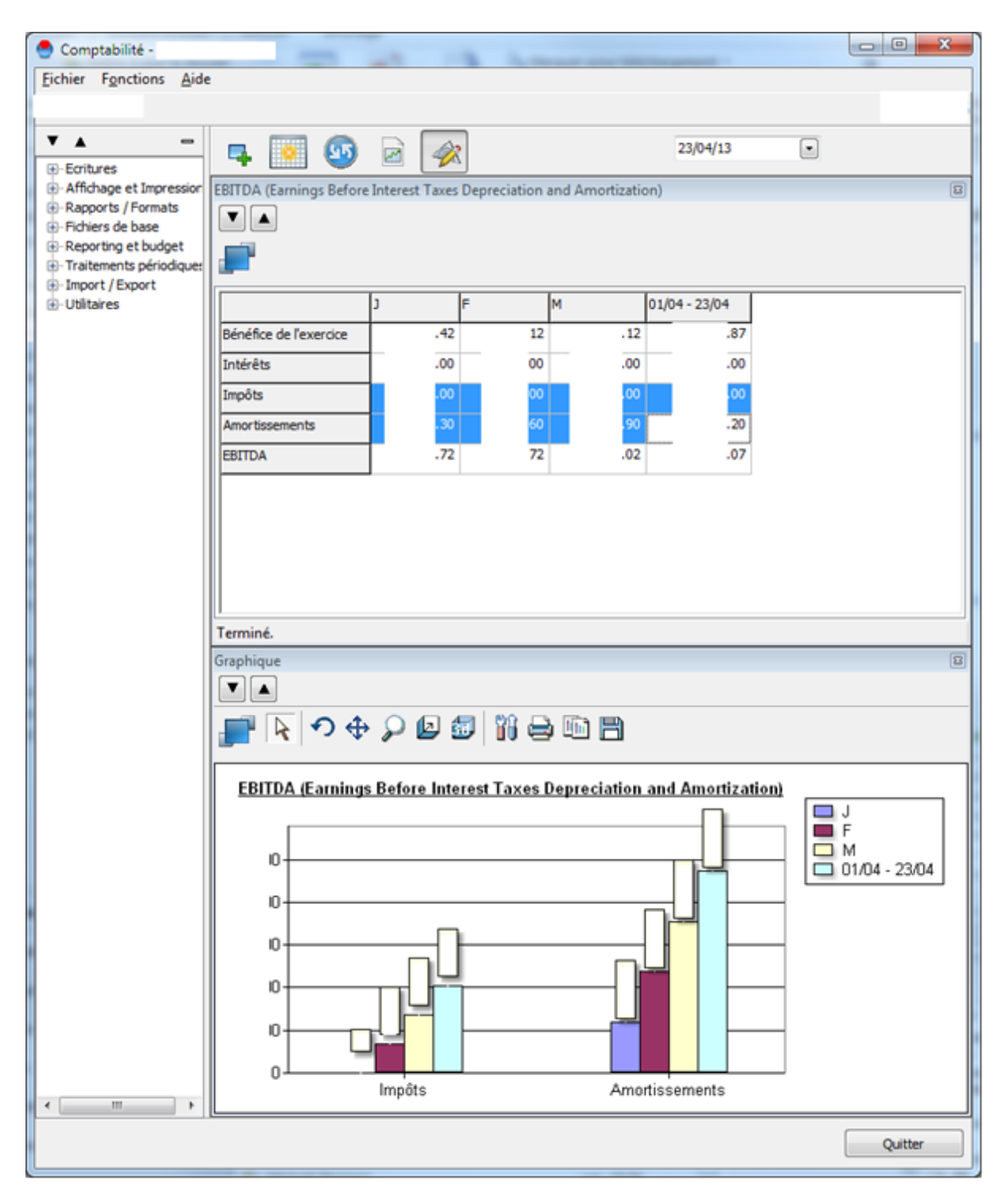

😁 Comptabilité -Fichier Fonctions Aide ▼ ▲ \_ 23/04/13 • 55 Ę. 4X M Affichage et Impression EBITDA (Earnings Before Interest Taxes Depreciation and Amortization) 8 Rapports / Formats ▼▲ 🗄 ·· Fichiers de base • Reporting et budget . Traitements périodiques 🗄 Utilitaires М 01/04 - 23/04 Bénéfice de l'exercice .42 2 12 87 Intérêts .00 0 00 00 Impôts 20 Amortissements .72 07 EBITDA 02 2 Terminé. Graphique ▼ ク 🕁 🔎 🖉 🚮 🖨 🛅 🗎 2 EBITDA (Earnings Before Interest Taxes Depreciation and Amortization) 🔲 Impôts Amortissements )0 -)0 )0-)O · )0. 0 0 01/04 - 23/04 F M .1 • .... Quitter

Les séries sont les lignes : le programme crée, au sein d'un groupe de barres, une barre par ligne, et autant de groupes de barres qu'il y a de colonnes :

# CREATION DE PLUSIEURS ONGLETS

Il est possible de créer plusieurs onglets, afin de présenter plusieurs indicateurs sur des écrans séparés, comme suit :

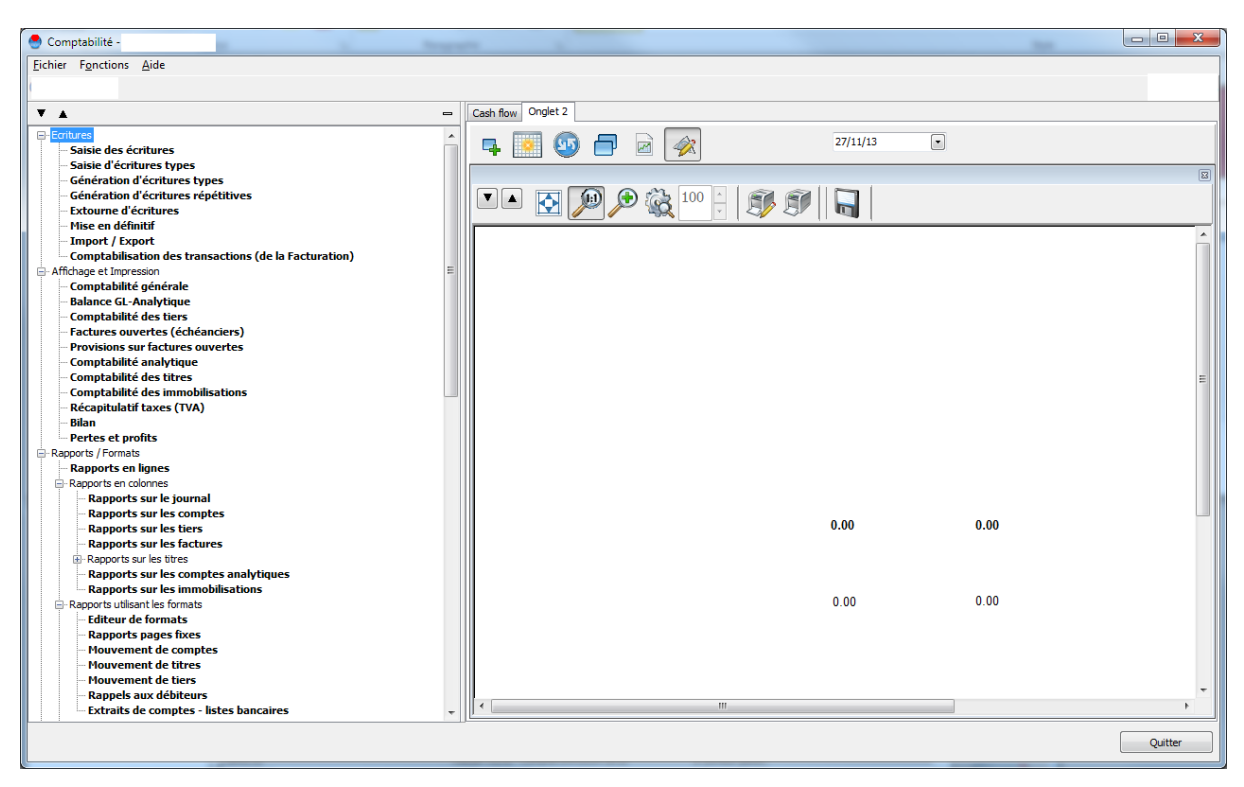

Pour ce faire, click-droit sur les onglets, « ajouter un onglet ».

Il est aussi possible de renommer et de glisser-déplacer (drag and drop) un onglet existant.